## 崇明國中『高中職志願選填模擬及免試入學』說明事項

| 志願選填時間                                               | <b>最正確時間等主辦單位確認公告,相關資訊教務處會持續提供給導師及同學</b> |  |  |  |  |  |  |
|------------------------------------------------------|------------------------------------------|--|--|--|--|--|--|
| 請所有同學每一次選填務必於星期五晚上八點前完成第一次儲存,導師會開始追蹤                 |                                          |  |  |  |  |  |  |
| 1、第一次模擬志願選                                           | 填:1/8(三)上午10點至1/12(日)下午5時前(共五天)。         |  |  |  |  |  |  |
| 2、第二次模擬志願選                                           | 填:4/8(三)上午10點至4/12(日)下午5時前(共五天)。         |  |  |  |  |  |  |
| 3、 正式 志願選                                            | 填: 6/17(三)上午10點至6/21(日)下午5時前(共五天)。       |  |  |  |  |  |  |
| 網站位址                                                 |                                          |  |  |  |  |  |  |
| 1、臺南區高級中等學校免試入學作業平臺網址 <u>https://tn.entry.edu.tw</u> |                                          |  |  |  |  |  |  |
| 2、直接上崇明國中網頁/網頁下方109高中職免試入學                           |                                          |  |  |  |  |  |  |
| 操作方式                                                 |                                          |  |  |  |  |  |  |
| 1、點【臺南區免試入                                           | 學系統】→【登入】→【集體報名學生】→選學校【崇明國中】→填入          |  |  |  |  |  |  |
| 【帳號】→【密碼】                                            | →【驗證碼】→【登入】。                             |  |  |  |  |  |  |
| 2、學生登入帳號密碼                                           | :【帳號】:學號 【密碼】:身分證最後4碼+生日之月和日4碼,共8碼       |  |  |  |  |  |  |
| ※更改密碼者,一                                             | 定要記住,如果萬一忘記了 請找導師幫你還原預設密碼 那廢密碼又會回到       |  |  |  |  |  |  |

原始的身分證最後4碼+生日的月和日4碼,共8碼。 3、第一次進入平台後,會出現【資訊安全宣告】,請勾選【我已閱讀並接受上述內容】,

然後完成【適性輔導問卷調查】,才可以執行選填志願功能。

4、要了解自己的分數;可以點【志願選填相關作業】/【基本資料及超額比序積分資料查詢】, 會出現「學生基本資料及超額比序積分資料表」。

|  | 第一志願序<br>舉校 | 第二志願序<br>舉校 | 第三志願序<br>舉校 | 第四志願序<br>舉校 | 第五志願序<br>慶校 | 其他志願序<br>舉校                           |
|--|-------------|-------------|-------------|-------------|-------------|---------------------------------------|
|  |             |             |             |             |             | · · · · · · · · · · · · · · · · · · · |
|  | 10分         | 9分          | 8分          | 7分          | 6分          |                                       |
|  | 1-1 A校      | 2-1         | 3-1         | 4-1         | 5-1         | 6-1                                   |
|  | 1-2 B校      | 2-2         | 3-2         | 4-2         | 5-2         | 7–1                                   |
|  | 1-3 C校      | 2-3         | 3-3         | 4-3         | 5-3         | 8-1                                   |

選填注意事項

1、每一志願序至多可選填3校為一群組,其志願序積分相同。

2、同一志願序學校,如有多科別,其積分視為同一志願序,其積分相同。

3、同一學校第二次選填(中間需隔有其他志願序!!!),視為不同志願序,積分將不一樣。

4、第6志願序後(含第6志願)的志願選填以『校+科』為單位,以5分計

5、建議選填過程中,每隔一段時間按下「儲存志願」按鈕,以避免停電等情況導致所選志願遺失。

6、選填完畢,務必按下「儲存志願」按鈕,並至「查詢我的志願資料」頁面確認選擇志願及排序。

7、志願選填開放期間,可無限次修改志願及變更順序,但修改完務必按下「儲存志願」按鈕。

8、安全性考量,在選填志願期間若要離開位置,務必先登出。

9、分發方式為:若學生錄取多科系,則以學生選填志願為第一優先考量,

並非以學生分數最高之錄取科系為最優先錄取。

10、一般志願黑色,進修學校志願綠色,特招志願紅色。。

請各位同學務必留意選填時間,一旦過時間,系統上鎖,無法再修正。